## Planifier vos réservations sur une période

Vous pouvez désormais effectuer vos réservations d'activités périscolaires pour une semaine « type » et recopier ces informations pour les semaines suivantes, voire sur toute l'année ! **Bien entendu, les conditions d'annulations restent inchangées, soyez-y vigilants.** 

- 1. Connectez-vous sur <u>l'Espace Famille</u>
- 2. Cliquez sur le prénom de votre enfant, puis **inscrivez**-le à une ou plusieurs des activités proposées pour l'année scolaire 2025-2026.

## NOUVEAU : il existe maintenant jusqu'à 4 possibilités d'inscription :

- A : Mercredis sans repas
- B : Mercredis avec repas
- C : Périscolaire (dans cet exemple « Saint Exupéry ») sans repas
- D : Restauration uniquement

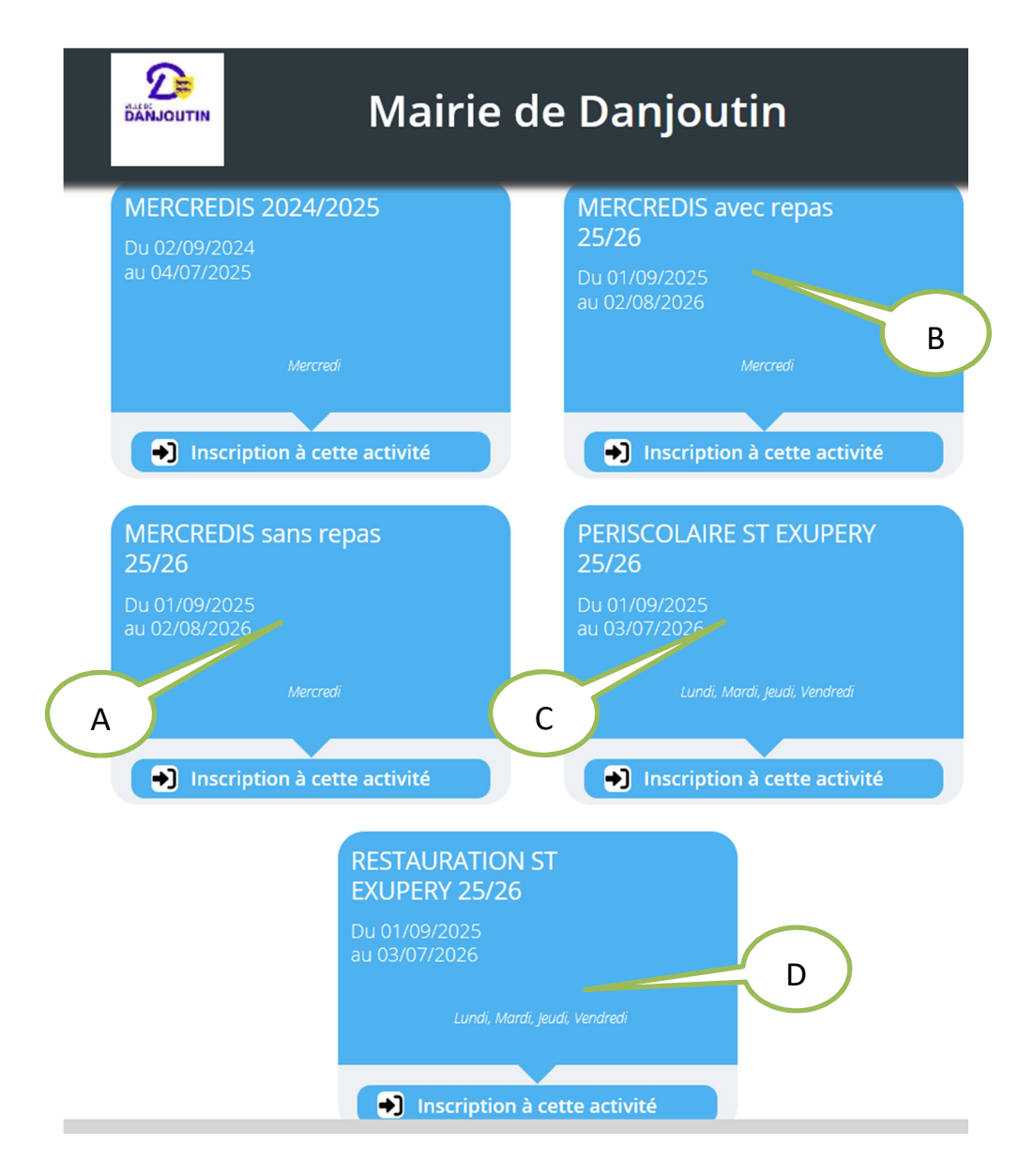

- 3. Choisissez la classe de votre enfant puis cliquez sur « enregistrer »
- 4. Cliquez directement sur « planifier sur une période »

| + Nouvell                         | e inscription       | <                  | 01 Septembre 2025 - 07 | Septembre 2025    | >        | Jour    | Semaine    | Mois |                   |
|-----------------------------------|---------------------|--------------------|------------------------|-------------------|----------|---------|------------|------|-------------------|
| LÉGENDE                           | 01<br>LUN.          | <b>02</b><br>MAR.  | 03<br>MER.             | <b>04</b><br>JEU. | 0.<br>VE | 5<br>N. | 06<br>SAM. |      | <b>07</b><br>DIM. |
|                                   | PERISCOLAIRE ST EXU | PERY 25/26 Planifi | er sur une période     |                   |          |         |            |      |                   |
| Acc matin<br>07:30 - 08:30        |                     |                    |                        |                   |          |         |            |      |                   |
| Acc midi<br>11:30 - 12:30         |                     |                    |                        |                   |          |         | 4          |      |                   |
| <b>16h30-18h</b><br>16:30 - 18:00 |                     |                    |                        |                   |          |         |            |      |                   |
| 18h-18h30                         |                     |                    |                        |                   |          |         |            |      |                   |

• Etape 1 : Choisissez un de vos enfants (ici sélectionné en bleu) puis cliquez sur « étape suivante ».

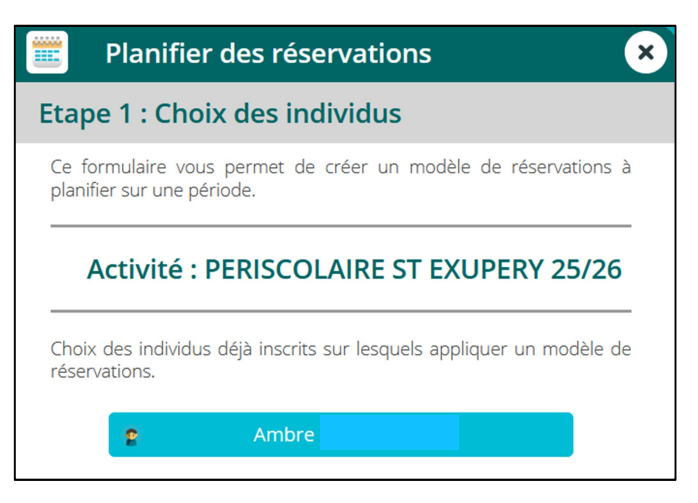

• Etape 2 : cochez directement à l'écran vos réservations pour une semaine classique.

| Planifier des réservations              |               |             |           |            |              |    |  |  |
|-----------------------------------------|---------------|-------------|-----------|------------|--------------|----|--|--|
| Etape 2 : Création du modèle de semaine |               |             |           |            |              |    |  |  |
| Indiquez s<br>planifier.                | sur la grille | e le modèle | e de sema | ine que vo | ous souhaite | ΞZ |  |  |
|                                         | LUN.          | MAR.        | MER.      | JEU.       | VEN.         |    |  |  |
| <b>Acc matin</b><br>07:30 - 08:30       |               |             |           |            |              |    |  |  |
| Acc midi<br>11:30 - 12:30               |               |             |           |            |              |    |  |  |
| <b>16h30-18h</b><br>16:30 - 18:00       |               |             |           |            |              |    |  |  |
| <b>18h-18h30</b><br>18:00 - 18:30       |               |             |           |            |              |    |  |  |

• Etape 3 : choisissez les dates de départ et de fin et surtout précisez en-dessous si votre modèle de semaine doit s'appliquer toutes les semaines ou bien uniquement les semaines paires ou au contraire les semaines impaires.

|                                     | Planifier des réservations                                                                             |  |  |  |  |  |  |
|-------------------------------------|----------------------------------------------------------------------------------------------------|--|--|--|--|--|--|
| Etape 3 : Période et Fonctionnement |                                                                                                    |  |  |  |  |  |  |
| du *                                | 9/2025 03/07/2026                                                                                      |  |  |  |  |  |  |
|                                     | Toutes les semaines                                                                                    |  |  |  |  |  |  |
|                                     | Semaines paires                                                                                        |  |  |  |  |  |  |
|                                     | Semaines impaires                                                                                      |  |  |  |  |  |  |
| En cas                              | de réservations déjà existantes sur cette période :                                                    |  |  |  |  |  |  |
|                                     | Ajouter aux réservations existantes                                                                    |  |  |  |  |  |  |
|                                     | Annuler et remplacer l'existant                                                                        |  |  |  |  |  |  |
| 6                                   | Les journées contenant déjà une réservation facturée<br>ou une présence réelle ne seront pas modifiées |  |  |  |  |  |  |

ATTENTION : comme indiqué ci-dessus, si vous aviez déjà fait des réservations sur ces semaines, décidez si vos nouvelles réservations doivent s'y <u>ajouter</u> ou bien les <u>remplacer</u>.

• Etape 4 : celle-ci résume tous vos choix précédents et vous offre bien entendu la possibilité de revenir en arrière à l'aide de la flèche gauche. Un rappel vous sera aussi fait par mail.

| Planifier des réservations                                                      |  |  |  |  |  |  |  |
|---------------------------------------------------------------------------------|--|--|--|--|--|--|--|
| Etape 4 : Résumé de la demande                                                  |  |  |  |  |  |  |  |
| Vérifiez les informations ci dessous avant de planifier votre modèle de semaine |  |  |  |  |  |  |  |
| Je souhaite recevoir par mail le récapitulatif de cette génération              |  |  |  |  |  |  |  |
| Sur la période du <b>01/09/2025</b> au <b>03/06/2026</b><br>Toutes les semaines |  |  |  |  |  |  |  |
| Pour les individus suivants :<br><b>Ambre</b>                                   |  |  |  |  |  |  |  |
| <b>Mardi :</b><br>Acc midi, Acc matin<br><b>Jeudi :</b><br>18h-18h30, 16h30-18h |  |  |  |  |  |  |  |

Etape 5 : patientez quelques instants et c'est terminé comme le montre ce récapitulatif :

| 📰 Plan                                                                                                    | ifier des r       | éservatio       | ns             |               |  |  |  |  |
|----------------------------------------------------------------------------------------------------|-------------------|-----------------|----------------|---------------|--|--|--|--|
| Etape 5 : Récapitulatif                                                                                                    |                   |                 |                |               |  |  |  |  |
| Le modèle de semaine a été correctement planifié.<br>Récapitulatif de la planification des réservations pour l'activité<br>PERISCOLAIRE SAINT EXUPERY 2025/2026<br>Individu Ambre : |                   |                 |                |               |  |  |  |  |
| Réservations                                                                                                    | planifiées :      | 02/09/2025,     | 04/09/2025,    | 09/09/2025,   |  |  |  |  |
| 11/09/2025,                                                                                                    | 16/09/2025,       | 18/09/2025,     | 23/09/2025,    | 25/09/2025,   |  |  |  |  |
| 30/09/2025,                                                                                                    | 02/10/2025,       | 07/10/2025,     | 09/10/2025,    | 14/10/2025,   |  |  |  |  |
| 16/10/2025,                                                                                                    | 04/11/2025,       | 06/11/2025,     | 13/11/2025,    | 18/11/2025,   |  |  |  |  |
| 20/11/2025,                                                                                                    | 25/11/2025,       | 27/11/2025,     | 02/12/2025,    | 04/12/2025,   |  |  |  |  |
| 09/12/2025,                                                                                                    | 11/12/2025,       | 16/12/2025,     | 18/12/2025,    | 06/01/2026,   |  |  |  |  |
| 08/01/2026,                                                                                                    | 13/01/2026,       | 15/01/2026,     | 20/01/2026,    | 22/01/2026,   |  |  |  |  |
| 27/01/2026,                                                                                                    | 29/01/2026,       | 03/02/2026,     | 05/02/2026,    | 24/02/2026,   |  |  |  |  |
| 26/02/2026,                                                                                                    | 03/03/2026,       | 05/03/2026,     | 10/03/2026,    | 12/03/2026,   |  |  |  |  |
| 17/03/2026,                                                                                                    | 19/03/2026,       | 24/03/2026,     | 26/03/2026,    | 31/03/2026,   |  |  |  |  |
| 02/04/2026,                                                                                                    | 21/04/2026,       | 23/04/2026,     | 28/04/2026,    | 30/04/2026,   |  |  |  |  |
| 05/05/2026,                                                                                                    | 07/05/2026,       | 12/05/2026,     | 19/05/2026,    | 21/05/2026,   |  |  |  |  |
| 26/05/2026, 2                                                                                                    | 28/05/2026, 02/0  | 06/2026         |                |               |  |  |  |  |
| Accueil non p                                                                                                    | olanifié : 21/10/ | 2025, 23/10/20  | 25, 28/10/2025 | , 30/10/2025, |  |  |  |  |
| 11/11/2025,                                                                                                    | 23/12/2025,       | 25/12/2025,     | 30/12/2026,    | 01/01/2026,   |  |  |  |  |
| 10/02/2026,                                                                                                    | 12/02/2026,       | 17/02/2026,     | 19/02/2026,    | 07/04/2026,   |  |  |  |  |
| 09/04/2026, 1                                                                                                    | 4/04/2026, 16/0   | 04/2026, 14/05/ | 2026           |               |  |  |  |  |

L'accueil non planifié correspond aux jours fériés et surtout aux périodes de vacances qui ne rentrent pas dans l'activité de l'année scolaire. Il est donc normal que ces dates ne soient pas planifiées.

ATTENTION : la seule manière d'effacer vos réservations consiste à revenir sur votre planning de réservation et de décocher les cases concernées une par une. Je vous conseille bien entendu d'opter alors pour un affichage avec le mois entier, ça sera plus rapide !

Pour terminer, sachez qu'un <u>tuto vidéo</u> est à votre disposition, n'hésitez pas à le consulter. Pour tout problème technique vous pouvez également envoyer un mail à Sébastien LARNAC à l'adresse <u>slarnac@mairiedanjoutin.fr</u>